# Math1231 Lecture 2 Using TI-84(plus)

He Wang

Northeastern University

September 10, 2014

## Scatter Plots and Models on the TI-84

**Example 1.** The following table gives the number (in thousands) of laptops sold per month after it is released. Show work and give **units** for each answer.

| # of months after it released              | 2   | 4   | 6   | 8   | 10  | 12  | 14  |
|--------------------------------------------|-----|-----|-----|-----|-----|-----|-----|
| <pre># laptops (thousands per month)</pre> | 580 | 560 | 540 | 330 | 200 | 140 | 120 |

(a). Let x stand for the number of months after the laptops released, and let f(x) stand for the number of laptops (in thousands) sold per month. Fit **the best model** to the data. Round all coefficients to 3 decimal places.

Using TI-84:(ClassPacket p.41)

Using TI-84:(ClassPacket p.41) Press **STAT**, get graph1, (then press **ENTER** get graph2)

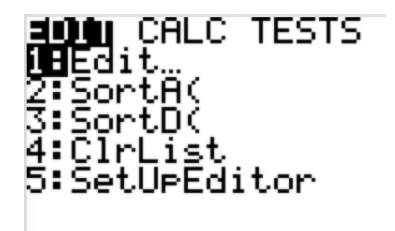

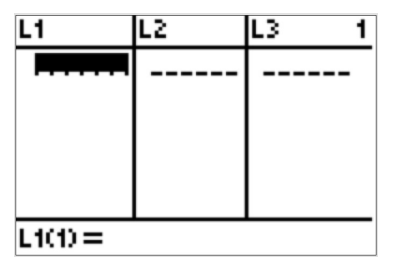

Using TI-84:(ClassPacket p.41) Press **STAT**, get graph1, (then press **ENTER** get graph2)

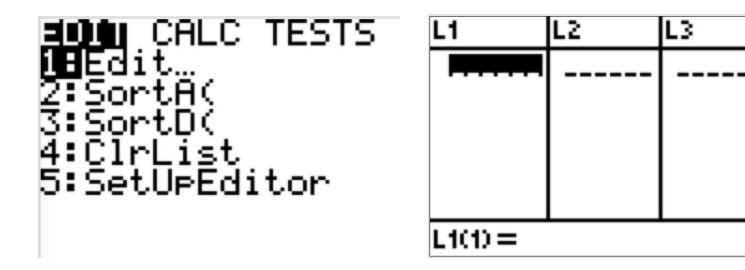

Enter data in L1 and L2.

| L1                            | L2                              | L3 2 |
|-------------------------------|---------------------------------|------|
| 2<br>5<br>8<br>10<br>12<br>14 | 580<br>560<br>330<br>200<br>140 |      |
| L2(7) =                       | 120                             |      |

Press Y=. Press Clear.

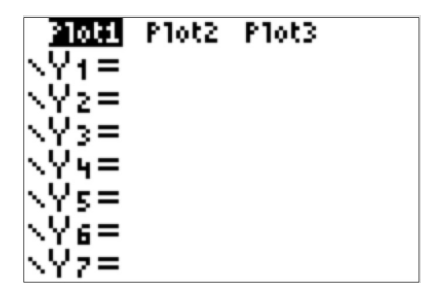

Press Y=. Press Clear.

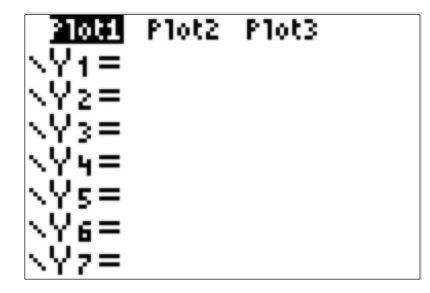

Press 2nd. Press Y=. (This gives STAT PLOT)

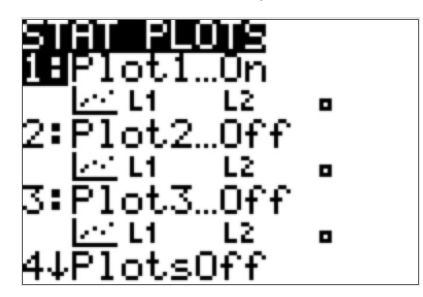

Press Y=. Press Clear.

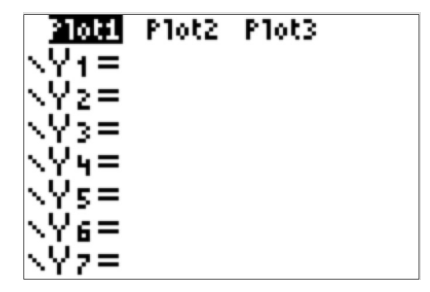

Press 2nd. Press Y=. (This gives STAT PLOT)

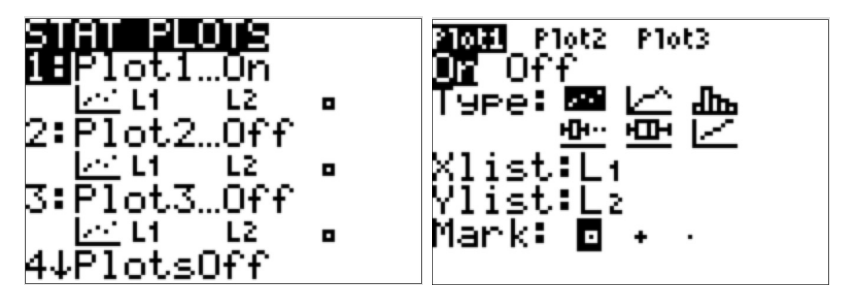

Make sure that PLOT1 is ON. Make sure X List is set to L1 and Y List is set to L2.

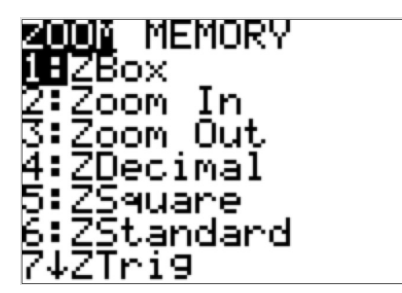

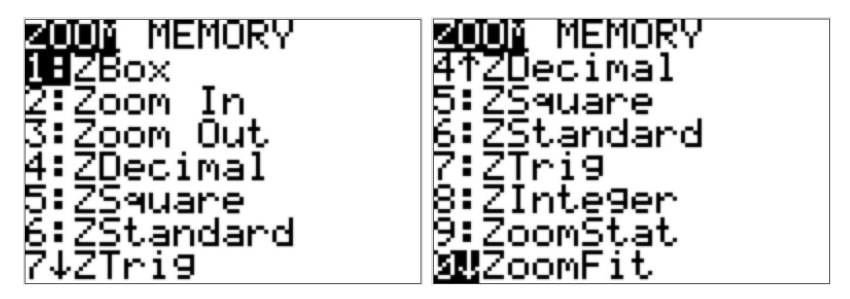

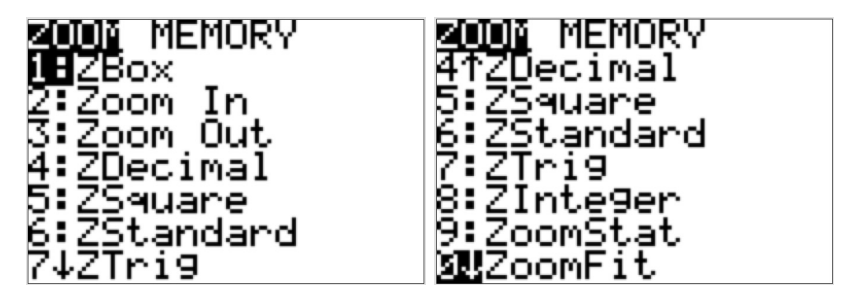

Press 9.

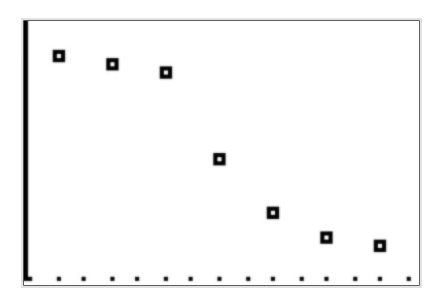

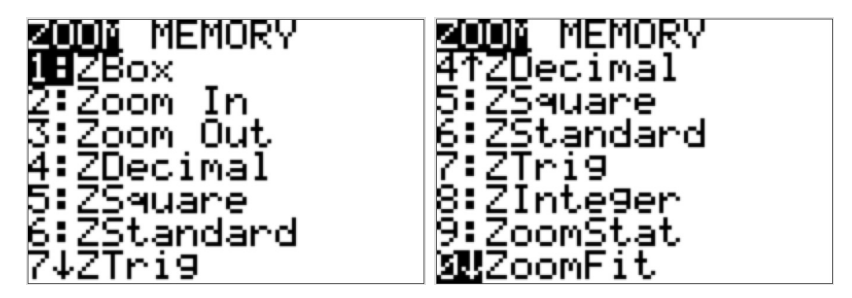

Press 9.

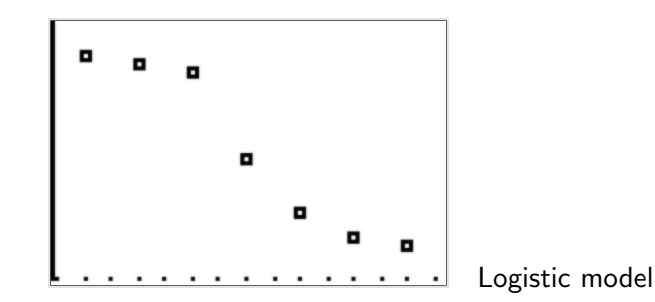

Press **STAT**,(graph1), then Press  $\rightarrow$  (**right** arrow button) (graph2)

CALC TESTS 15 dit… ats Stats SortA( an -Med SortD nRe9(ax+b) :ClrList 5:SetUpEditor :QuadRe9 CubicRe9 ↓QuartRe9

Press **STAT**,(graph1), then Press  $\rightarrow$  (**right** arrow button) (graph2)

I CALC TESTS Edit… tats 2-Var Stats :SortA( :SortD( Med-Med inRe9(ax+b) 4:ClrList :QuadRe9 5:SetUpEditor CubicRe9 7↓QuartRe9

UNITED TESTS 71QuartRe9 LinRe9(a+bx) :LnRe9 0:ExpRe9 ∶PwrRe9 **H**Lo9istic ∏SinRe9

Press **STAT**,(graph1), then Press  $\rightarrow$  (**right** arrow button) (graph2)

∎ CALC TESTS **R**Edit… Var. Stats 2-Var Stats 2 SortA( :Med-Med :SortD( inRe9(ax+b) 4:ClrList 5:SetUeEditor 5:QuadRe9 6:CubicRe9 7↓QuartRe9 T DELEM TESTS Lo9istic 71QuartReg Xlist:L1 8:LinRe9(a+bx) Ylist:L2 FreeList: 9:LnRe9 Store RegEQ: 0:ExpRe9 :PwrRe9 Calculate **H**Lo9istic

C↓SinRe9

Press **STAT**,(graph1), then Press  $\rightarrow$  (**right** arrow button) (graph2)

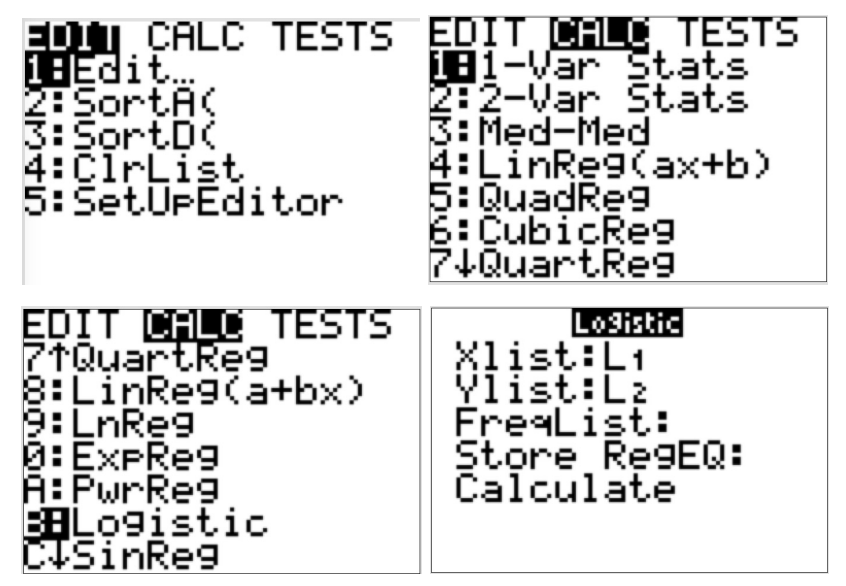

For TI-83(plus): Logistic (L1,L2,Y1)

Press **STAT**,(graph1), then Press  $\rightarrow$  (**right** arrow button) (graph2)

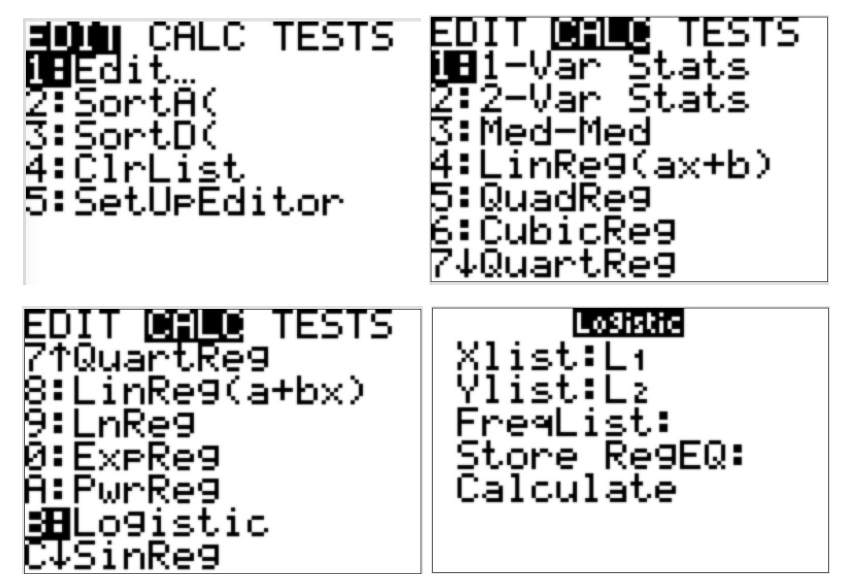

For TI-83(plus): Logistic (L1,L2,Y1) 4 Linear, 5 Quadratic, 6 Cubic, 0 Exponential, B Logistic model

Press VARS,(graph1) then press  $\rightarrow$  (right arrow) (Y-VARS)(graph2)

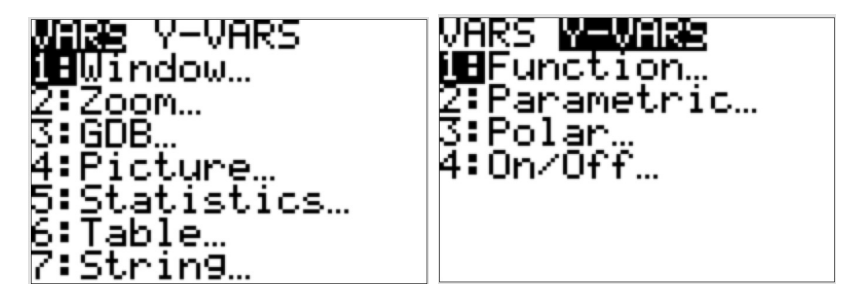

Press VARS,(graph1) then press  $\rightarrow$  (right arrow) (Y-VARS)(graph2)

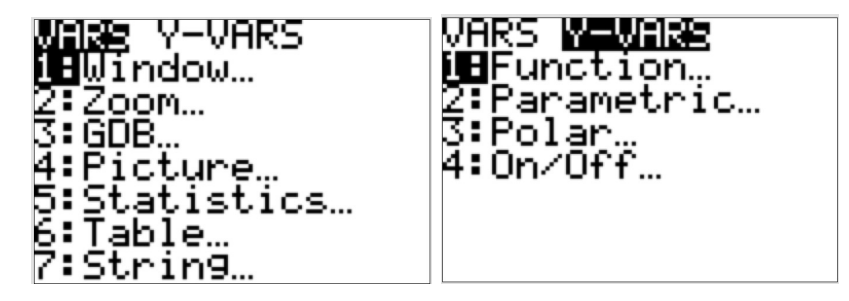

### Press ENTER,

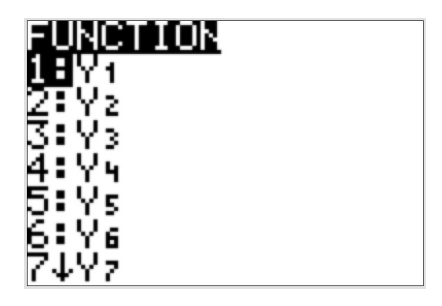

Press VARS,(graph1) then press  $\rightarrow$  (right arrow) (Y-VARS)(graph2)

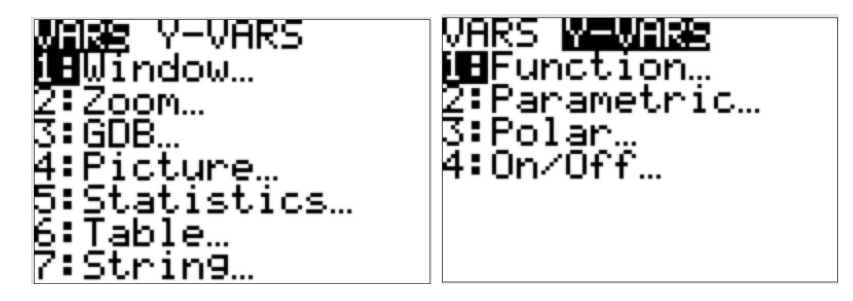

#### Press ENTER,

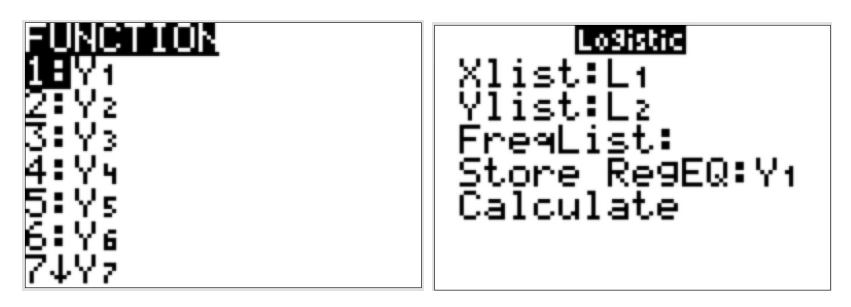

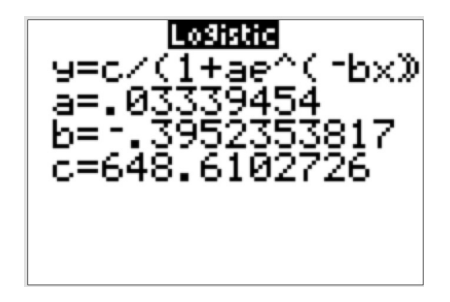

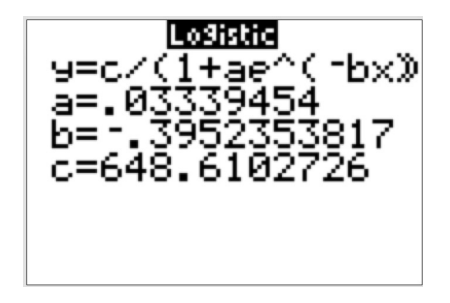

Answer to Question (a):

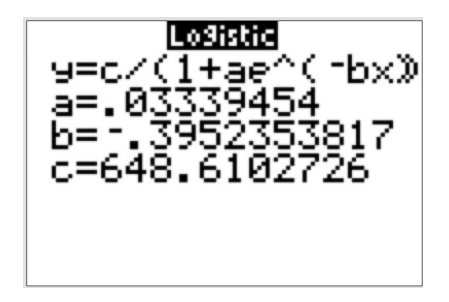

Answer to Question (a):

 $f(x) = \frac{c}{1 + a \cdot e^{-bx}}$  thousands per month. a = 0.033, b = -0.395, c = 648.610 Press ZOOM, press 9 to see how the model fit the data.(not for the question)  $\label{eq:press}$ 

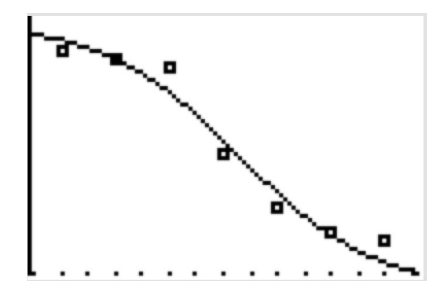

(b). According to the model in part (a), how many laptops are sold in the 7 months? in the 11 months? Round to 1 laptop.

(b). According to the model in part (a), how many laptops are sold in the 7 months? in the 11 months? Round to 1 laptop.

(b). According to the model in part (a), how many laptops are sold in the 7 months? in the 11 months? Round to 1 laptop.

Answer:

f(7) = 423.611 thousands per month. f(11) = 181.119 thousands per month. (c). Use the model in part (a) to approximate the *average rate of change* of laptops sold per month between the 7 months and the 11 months.

(c). Use the model in part (a) to approximate the *average rate of change* of laptops sold per month between the 7 months and the 11 months. Answer:

$$\frac{f(11) - f(7)}{11 - 7} = \frac{181.119 - 413.611}{4} = -60.623$$

### Youtube link for these two examples

For Example 1:

Step A, https://www.youtube.com/watch?v=7bVsqdZuDvo
Step B, https://www.youtube.com/watch?v=tgU4BiZsKyQ
Step C, https://www.youtube.com/watch?v=\_nSuDd905bs
Step D, https://www.youtube.com/watch?v=F0tEorWgSYo

For Example 2:

Step A, https://www.youtube.com/watch?v=zS4WgTx4LRU
Step B, https://www.youtube.com/watch?v=1JGlVJR0\_x8
Step C, https://www.youtube.com/watch?v=8rQu9MR71ps

**Example 2.** The following data shows a company spending on marketing in these years. Show work and give **units** for each answer.

| year             | 2008  | 2009  | 2010  | 2011  | 2012  | 2013  | 2014  |
|------------------|-------|-------|-------|-------|-------|-------|-------|
| Spend(million\$) | 23.07 | 24.47 | 26.21 | 30.36 | 38.31 | 46.38 | 57.96 |

(a). Let x stand for the number of years since 2007, and let g(x) stand for the money spending on market in millions. Fit **the best model** to the data. Round all coefficients to 3 decimal places.

**Example 2.** The following data shows a company spending on marketing in these years. Show work and give **units** for each answer.

| year             | 2008  | 2009  | 2010  | 2011  | 2012  | 2013  | 2014  |
|------------------|-------|-------|-------|-------|-------|-------|-------|
| Spend(million\$) | 23.07 | 24.47 | 26.21 | 30.36 | 38.31 | 46.38 | 57.96 |

(a). Let x stand for the number of years since 2007, and let g(x) stand for the money spending on market in millions. Fit **the best model** to the data. Round all coefficients to 3 decimal places.

Entering data on the TI84: Press **STAT** then press **ENTER** (or press 1)

| ELON CALC TESTS | L1      | L2 | L3 1 |
|-----------------|---------|----|------|
| 1 Edit.         |         |    |      |
| 3:SortD(        |         |    |      |
| 4:ClrList       |         |    |      |
| D:SetUPEditor   |         |    |      |
|                 | L1(1) = |    |      |

Enter data in L1 and L2. Press Y=. Press Clear.

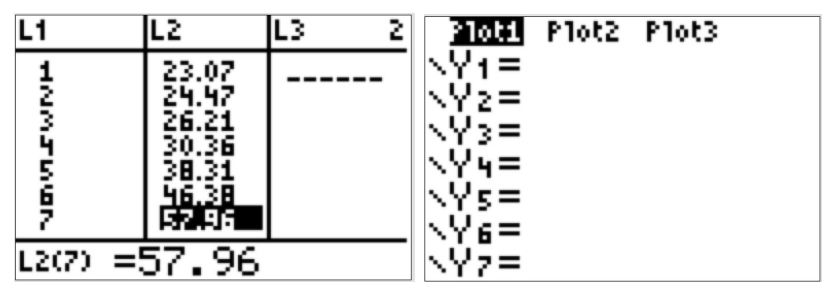

Press 2nd. Press Y=. (This gives STAT PLOT) then ENTER (or 1).

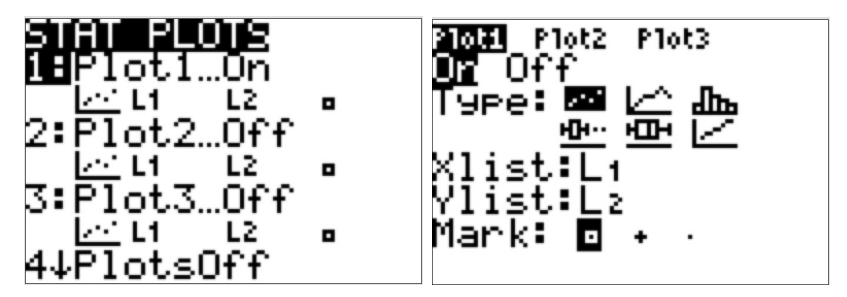

Make sure that PLOT1 is ON. Make sure X List is set to L1 and Y List is set to L2.

```
Press ZOOM.
```

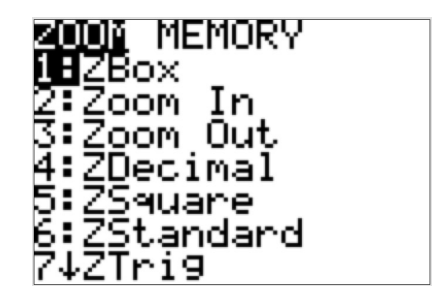

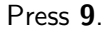

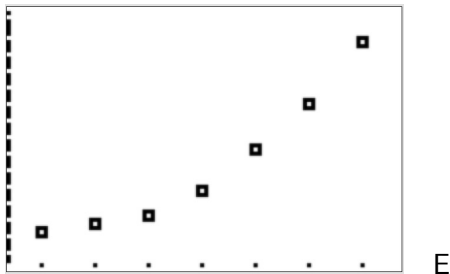

Exponential model

Press **STAT** then Press  $\rightarrow$  (**right** arrow button)

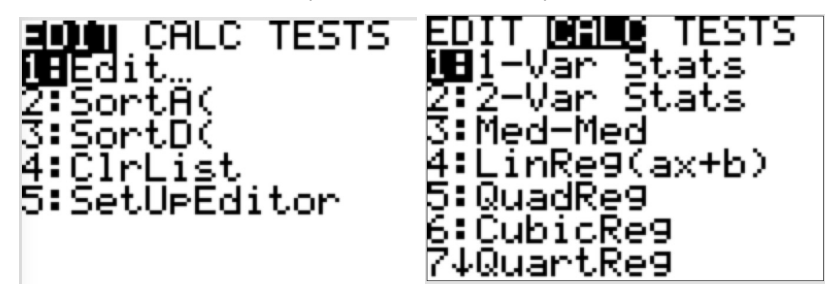

Find 0 ExpReg

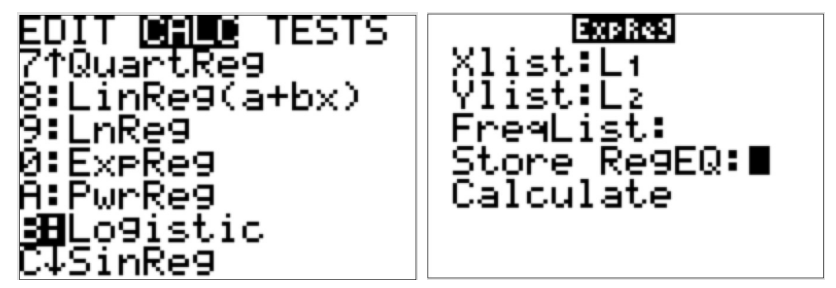

For TI-83(plus) calculator: ExpReg (L1,L2,Y1)

Press **VARS** then press  $\rightarrow$  (**right** arrow button) (**Y-VARS**)

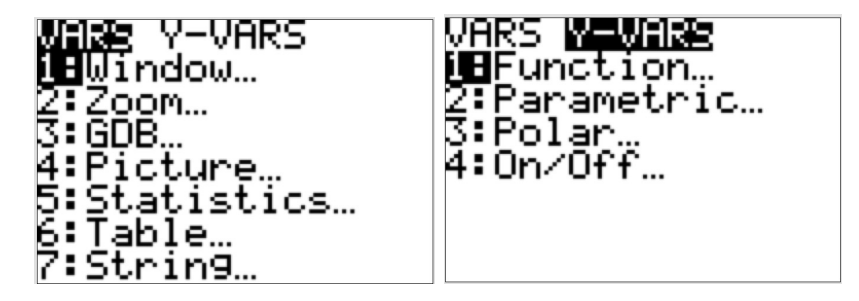

#### Press ENTER,

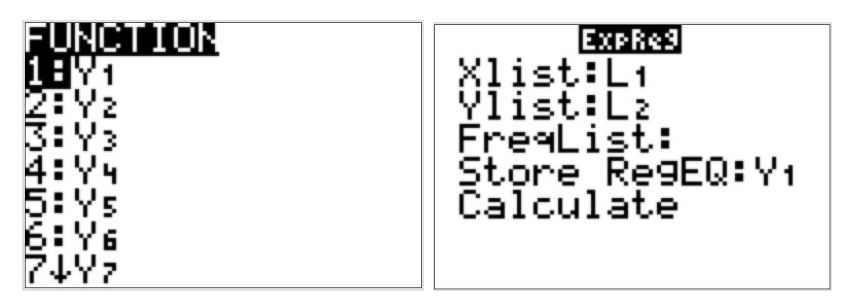

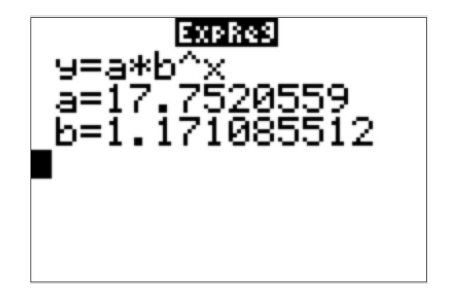

Answer to Question (a):

 $g(x) = a \cdot b^x$  million dollars.

a = 17.752, b = 1.171

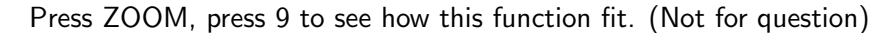

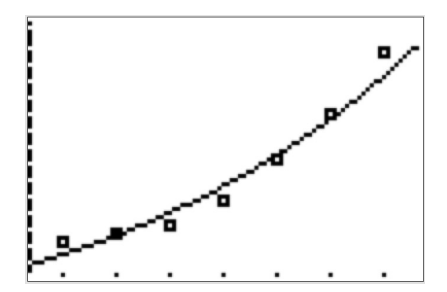

(b). Use the model in part (a) to estimate the company spending on market in millions in 2015.

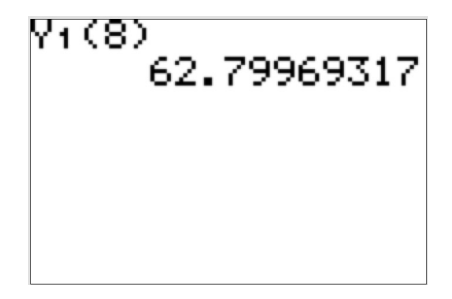

Answer: g(8) = 62.800 million dollars.